# 雲南夢ネットインターネット接続サービス

設定手順書 メール設定編

*i0S* 

(IMAPS)

雲南市。飯南町事務組合

#### ■メール設定方法

(1)ホーム画面より、[設定]をタップします。

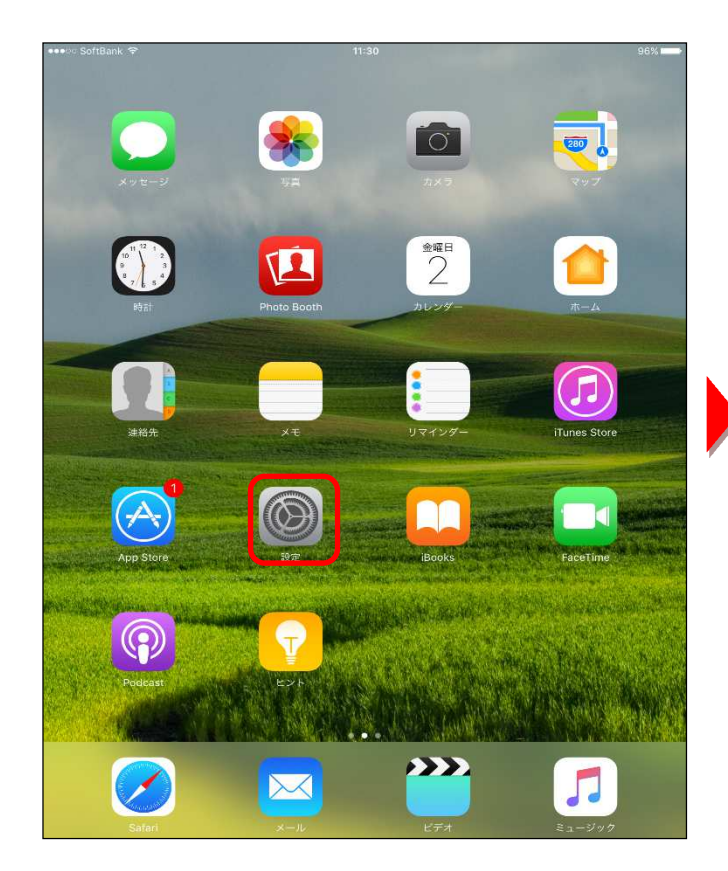

(3) [アカウントを追加]をタップします。

## (2) [メール]をタップし、[アカウント]を タップします。

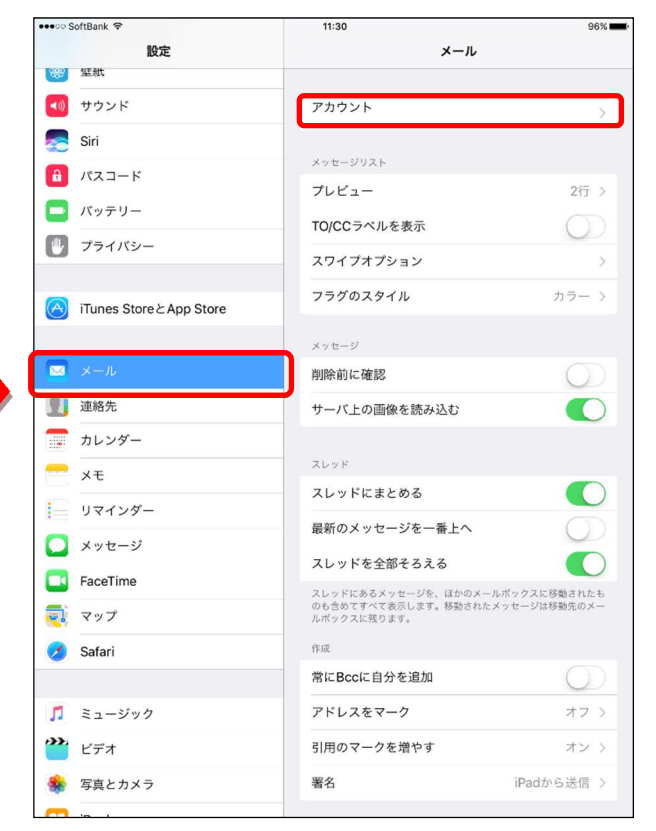

#### (4)[その他]をタップします。

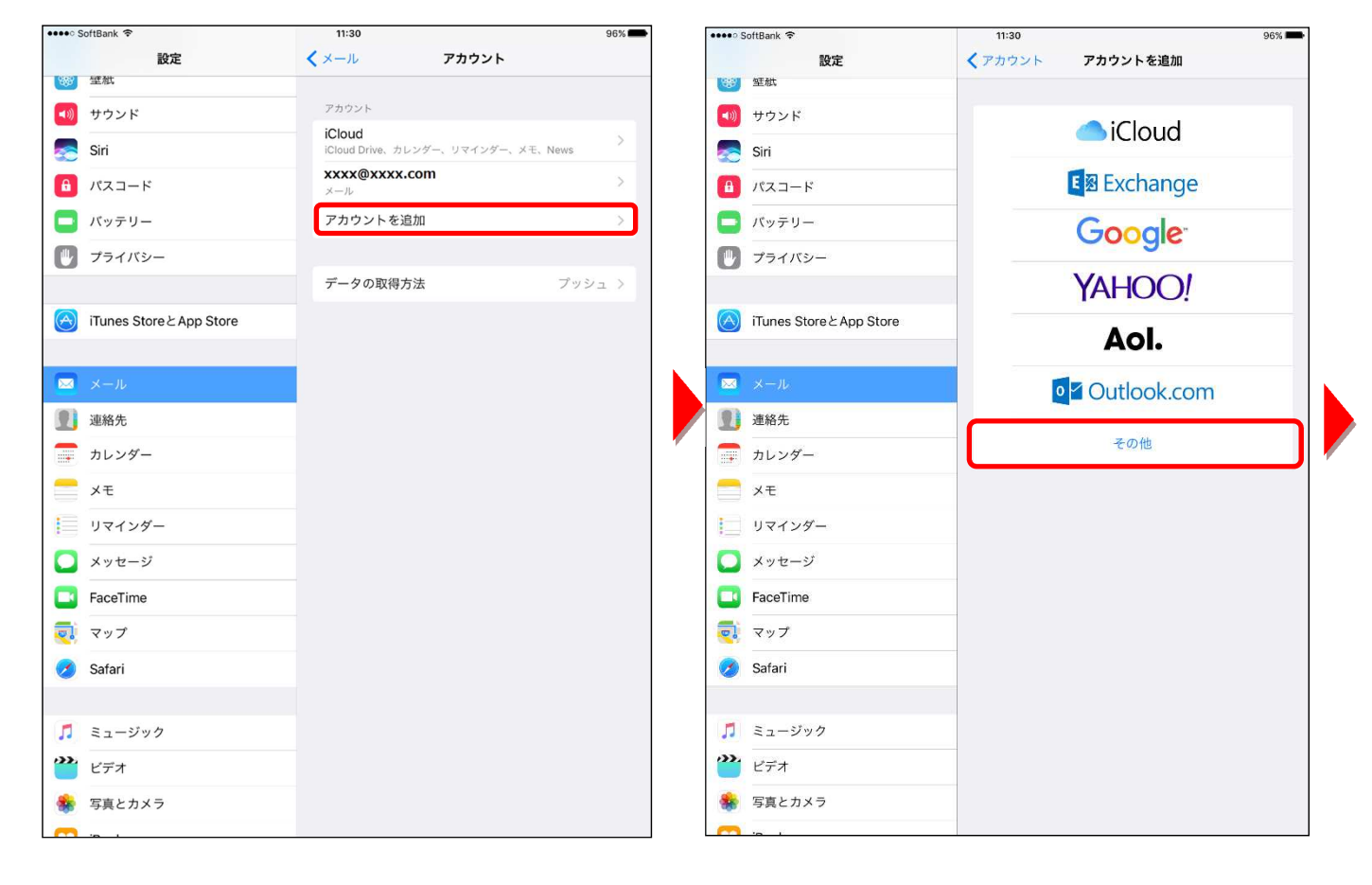

(5) [メールアカウントを追加]をタップします。

| •••• SoftBank 🗢          | 11:30                | 96% 📖 |
|--------------------------|----------------------|-------|
| 設定                       | くアカウントを追加 その他        |       |
|                          |                      |       |
| サウンド                     | メールアカウントを追加          |       |
| Siri                     | メールアカランドを追加          |       |
| ● パスコード                  | 71-17                |       |
| <b>「</b> パッテリー           | macOS Serverアカウントを追加 | >     |
| 🕑 プライバシー                 |                      |       |
| iTunes Store ≿ App Store |                      |       |
| ■ ×ール                    |                      |       |
| 1 連絡先                    |                      |       |
| 📻 カレンダー                  |                      |       |
|                          |                      |       |
| リマインダー                   |                      |       |
| 🔘 メッセージ                  |                      |       |
| FaceTime                 |                      |       |
| 🔁 रण्ट                   |                      |       |
| 🧭 Safari                 |                      |       |
|                          |                      |       |
| <b>「</b> ミュージック          |                      |       |
| ビデオ                      |                      |       |
| 🌸 写真とカメラ                 |                      |       |
|                          |                      |       |

(6)右の表を参照して各項目を設定し、[次へ]をタップします。

| ●●●●● SoftBank 중                           | 11:31<br>/ アカウントた沿加 <b>スの他</b> | 96% 🗪 |        |                      |
|--------------------------------------------|--------------------------------|-------|--------|----------------------|
| 1000 望徹                                    |                                |       |        |                      |
| サウンド                                       | X-JL                           |       |        |                      |
| Siri                                       | メールアカウントを追加                    | >     |        |                      |
|                                            |                                |       |        |                      |
| キャンセル                                      | 新規アカウント 次へ                     | >     |        |                      |
| プライノ 2 支払                                  |                                |       | ●新規アカウ | ント                   |
|                                            |                                |       |        | 任意の名前を入力します。         |
| iTunes $\frac{7}{\sqrt{3}}$                | .xx.jp                         |       | 名前     | (※設定した名前が送信先に表示されます) |
| 2011年1月1日1日1日1日1日1日1日1日1日1日1日1日1日1日1日1日1日1 |                                |       |        |                      |
| ×-1.                                       |                                |       | メール    | 登録通知に記載の「メールアトレス」を   |
| <b>夏</b> ] 連絡先                             |                                |       |        | 入力します。               |
| カレンジ                                       |                                |       |        | 登録通知に記載の「メールパスワード」を入 |
| ×=                                         |                                |       | パスワード  | カレます。                |
| <u>।</u> । । । । ।                         |                                |       |        |                      |
| ● メッセー                                     |                                |       |        |                      |
| FaceTir                                    |                                |       |        |                      |
| マップ                                        |                                |       |        |                      |
| Safari                                     |                                |       |        |                      |
|                                            |                                |       |        |                      |
| □ ミュージック                                   |                                |       |        |                      |
| ビデオ                                        |                                |       |        |                      |
| 客真とカメラ                                     |                                |       |        |                      |

### (7)[IMAP]をタップします。

右の表を参照して各項目を設定し、[次へ]をタップします。

| 設定     く アカウントを追加     その他       100     サウンド     メール       100     サウンド     メールアカウントを追加       101     パスコード     メールアカウントを追加 |
|----------------------------------------------------------------------------------------------------|
| 望航 メール   ・・・・・・・・・・・・・・・・・・・・・・・・・・・・・・・・・・・・                                                                               |
| ・・・・・・・・・・・・・・・・・・・・・・・・・・・・・・・・・・・・                                                                                        |
| Siri     メールアカウントを追加       6     パスコード       ボロスカウント     第4日スカウント                                                           |
|                                                                                                    |
|                                                                                                    |
|                                                                                                    |
|                                                                                                    |
| U 7541                                                                                                    |
| 2前 1000                                                                                                    |
|                                                                                                    |
| ×-n xxxx@xxxx.jp                                                                                                    |
| 説明                                                                                                    |
|                                                                                                    |
| 2 連絡先、受信メールサーバ                                                                                                    |
| ホスト名 XXXX.jp                                                                                                    |
|                                                                                                    |
|                                                                                                    |
|                                                                                                    |
| 送信メールサーバ                                                                                                    |
| E FaceTir ホスト名 XXXX.jp                                                                                                    |
| マップ ユーザ名 XXXX                                                                                                    |
| 📀 Safari パスワード ••••••                                                                                                    |
|                                                                                                    |
| □ ミュージック                                                                                                    |
| ビデオ                                                                                                    |
| 参 写真とカメラ                                                                                                    |
|                                                                                                    |

●受信メールサーバ

|       | ·                       |
|-------|-------------------------|
| ホスト名  | 〔木次局〕 imap.kkm.ne.jp    |
|       | 〔大東局〕 imap.yoitoko.jp   |
|       | 〔掛合局〕 imap.i-yume.ne.jp |
|       | 〔飯南局〕imap.iinan-net.jp  |
| ユーザ名  | 登録通知に記載の「メールアカウン        |
|       | ト」を入力します。               |
| パスワード | 登録通知に記載の「メールパスワー        |
|       | ド」を入力します。               |

#### ●送信メールサーバ

| ホスト名  | 〔木次局〕bs.kkm.ne.jp       |
|-------|-------------------------|
|       | 〔大東局〕 mail.yoitoko.jp   |
|       | 〔掛合局〕ml-i.i-yume.ne.jp  |
|       | 〔飯南局〕 smtp.iinan-net.jp |
| ユーザ名  | 登録通知に記載の「メールアカウント」      |
|       | を入力します。                 |
| パスワード | 登録通知に記載の「メールパスワード」      |
|       | を入力します。                 |

(8)アカウントの検証が開始されます。

| ●●●● SoftBank 🗢       | 11:32         | 96% |
|-----------------------|---------------|-----|
| 設定                    | くアカウントを追加 その他 |     |
| 1999 望紕               |               |     |
| 🗾 サウンド                | メール           |     |
| Siri                  | メールアカウントを追加   |     |
|                       |               |     |
|                       | 影· 検証中        |     |
|                       | IMAP POP      |     |
| プライノ                  |               |     |
| 名前                    | (XXX          |     |
| iTunes メール            | xxxx@xxxx.jp  |     |
| 説明                    |               |     |
| ×-1.                  |               |     |
| 連絡先 受信メールサーバ          |               |     |
| カレンジ ホスト名             | (xxx.jp       |     |
| 二 メモ ユーザ名 )           | XXXX          |     |
| リマイン パスワード            |               |     |
| ンッセー 送信メールサーバ         |               |     |
| <b>E</b> FaceTir ホスト名 | xxx.jp        |     |
| マップ ユーザ名 X            | xxx           |     |
| 💋 Safari パスワード        |               |     |
|                       |               |     |
| 1 ミュージック              |               |     |
| ビデオ                   |               |     |
| 🌸 写真とカメラ              |               |     |
| (m) := 1              |               |     |

※検証処理は、数分かかる場合があります。

※パスワードエラー等が表示された場合は、前の画面に戻り

編集を行います。

※下図のメッセージが表示された場合は、「はい」をタップします。

複数回表示される場合があります。

| <b>SSLで接続できません</b><br>アカウントをSSLなしで設定してみま<br>すか? |     |
|-------------------------------------------------|-----|
| はい                                              | いいえ |

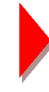

(9)同期の設定を行います。

[保存]ボタンをタップします。

| ••••• SoftBank 🕈     | 11:32      | 7.0/# | 95% 💶) |
|----------------------|------------|-------|--------|
| 設定                   | くアカワントを追加  | その他   |        |
| 🚺 サウンド               | ×—л        |       |        |
| Siri                 | メールアカウントを通 | 自加    | >      |
| ■ パスコー <sup>**</sup> |            |       |        |
| キャンセル                | ΙΜΑΡ       | 保存    | 2      |
| フライ ×ール              |            |       |        |
| iTunes ×t            |            | "     |        |
| ×-1/                 |            |       |        |
| 1 連絡先                |            |       |        |
| テ カレンダ               |            |       |        |
| *t                   |            |       |        |
| <u>।</u>             |            |       |        |
| ○ メッセー               |            |       |        |
| E FaceTir            |            |       |        |
| <b>र</b> ्ग रण्ग     |            |       |        |
| 🧭 Safari             |            |       |        |
|                      |            |       |        |
| 🎜 ミュージック             |            |       |        |
| ビデオ                  |            |       |        |
| 毎 写真とカメラ             |            |       |        |

| ●設定項目 |             |
|-------|-------------|
| メール   | [オン]に設定します。 |

メモ

[オフ]に設定します。

| - 6 - |
|-------|
|-------|

## (10)「メール/連絡先/カレンダー」に戻ります。

「アカウント」から、追加したアカウントを選択します。

| iPad 🜩             | 14:11                         | 98% 📖  |
|--------------------|-------------------------------|--------|
| 設定                 | メール/連絡先/カ                     | レンダー   |
|                    | The state of the state of the |        |
| iTunes & App Store | 78755                         |        |
|                    | xxxx. Jp                      | ×.     |
| 😡 メール/連絡先/カレンダー    | アカウントを追加                      | ×      |
|                    |                               |        |
| 1 リマインダー           | データの取得方法                      | ブッシュ > |

#### (11) 先程入力した画面が表示されます。

| 「送信」     | メールサーバ」の「    | SMTP」をタップします。 |         |     |
|----------|--------------|---------------|---------|-----|
| iPad 罕   |              | 14:13         | 971     | 6 🛲 |
| キャンセル    |              | xxxx.jp       | 完       | 7   |
| アカウント    |              |               | •       | D   |
| POPアカウント | 情報           |               |         |     |
| 名前       | xxxx         |               |         |     |
| メール      | xxxx@xxxx.jp |               |         | >   |
| 説明       | xxxx.jp      |               |         |     |
| 受信メールサー  | <i>i</i> s   |               |         |     |
| ホスト名     | xxxx.jp      |               |         |     |
| ユーザ名     | xxxx         |               |         |     |
| バスワード    | •••••        |               |         |     |
| 送信メールサー  | π            |               |         |     |
| SMTP     |              |               | xxxx.jp | 2   |
| swom     |              |               |         |     |
| 計和       |              |               |         | 2   |
|          |              | アカウントを削除      |         |     |

(12)「プライマリサーバ」より、「メールサーバ名」をクリックします。

| iPad 罕    | 14:13 | 97% 📖) |
|-----------|-------|--------|
| < xxxx.jp | SMTP  |        |
| プライマリサーバ  |       |        |
| vvvv in   |       | オシン    |

確認出来たら「完了」をタップします。

| Pad 😨         | 14:14    | 97% 📖)  |
|---------------|----------|---------|
| キャンセル         | xxxx. jp | 完了      |
| サーバ           |          |         |
| 送信メールサーバ      |          |         |
| ホスト名 xxxx.jp  |          |         |
| ユーザ名 xxxx     |          |         |
| パスワード ・・・・・・・ |          |         |
| SSLを使用        |          |         |
| 認証            |          | バスワード > |

| サーバ     | 「オン」を選択します。                |
|---------|----------------------------|
| ホスト名    | 〔木次局〕bs.kkm.ne.jp          |
|         | 〔大東局〕mail.yoitoko.jp       |
|         | 〔掛合局〕ml-i.i-yume.ne.jp     |
|         | 〔飯南局〕 smtp.iinan-net.jp    |
| ユーザ名    | 登録通知に記載の「メールアカウント」が入っています。 |
| パスワード   | 登録通知に記載の「メールパスワード」が入っています。 |
| SSL を使用 | 「オン」を選択します。                |
| 認証      | 「パスワード」を選択します。             |
| サーバポート  | 「587」を入力します。               |

<sup>(13)「</sup>メールサーバ名」のプロパティ画面になります。下の表の設定内容になっている事を確認します。

## (14)「詳細」をタップします。

| iPad 罕   |              | 14:13    | 97% 📖     |
|----------|--------------|----------|-----------|
| キャンセル    |              | xxxx.jp  | 完了        |
| アカウント    |              |          |           |
| POPアカウント | 情報           |          |           |
| 名前       | хххх         |          |           |
| メール      | xxxx@xxxx.jp |          | >         |
| 説明       | xxxx.jp      |          |           |
| 受信メールサー  | 15           |          |           |
| ホスト名     | xxxx.jp      |          |           |
| ユーザ名     | XXXX         |          |           |
| パスワード    | •••••        |          |           |
| 送信メールサー  | π            |          |           |
| SMTP     |              |          | xxxx.jp > |
| (1000)   |              |          |           |
| 詳細       |              |          | 3         |
|          |              | アカウントを削除 |           |

(15) 詳細画面で、下の表の設定内容になっている事を確認します。

確認出来たら左上のメールサーバ名をタップしてプロパティ画面に戻ります。

| 14:19 | 96% 📟)      |
|-------|-------------|
| 詳細    |             |
|       |             |
|       | 4           |
|       |             |
|       |             |
|       | 1週間後 >      |
|       |             |
|       |             |
|       | パスワード >     |
|       | 7日 >        |
|       |             |
|       |             |
|       |             |
|       | 14:19<br>詳細 |

| 削除      | 任意設定になります。     |
|---------|----------------|
| SSL を使用 | 「オン」を選択します。    |
| 認証      | 「パスワード」を選択します。 |
| サーバから削除 | 任意設定になります。     |
| サーバポート  | 「993」を入力します。   |

# (16)プロパティ画面に戻ったら右上の「完了」をタップして、画面を閉じます。

以上で設定は完了です。

| Pad 罕    |              | 14:13    | 97% 🛲      |
|----------|--------------|----------|------------|
| キャンセル    |              | xxxx.jp  | 完了         |
|          |              |          |            |
| アカウント    |              |          |            |
| POPアカウント | 情報           |          |            |
| 名前       | xxxx         |          |            |
| メール      | xxxx@xxxx.jp |          | >          |
| 説明       | xxxx.jp      |          |            |
| 受信メールサー  | 15           |          |            |
| ホスト名     | xxxx.jp      |          |            |
| ユーザ名     | XXXX         |          |            |
| パスワード    | •••••        |          |            |
| 送信メールサー  | π            |          |            |
| SMTP     |              |          | xxxx.jp >> |
| 詳細       |              |          | 3          |
|          |              |          |            |
|          |              | アカウントを劉除 |            |